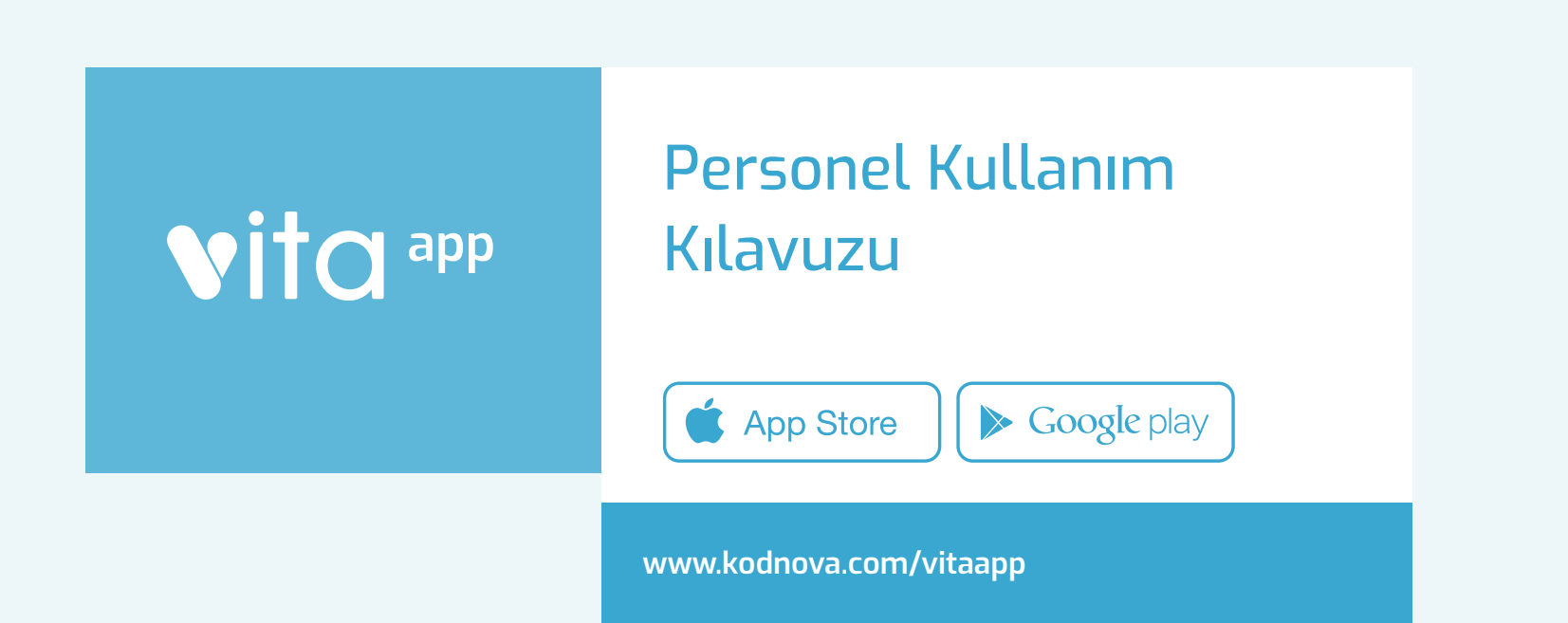

## UYGULAMAYA GİRİŞ

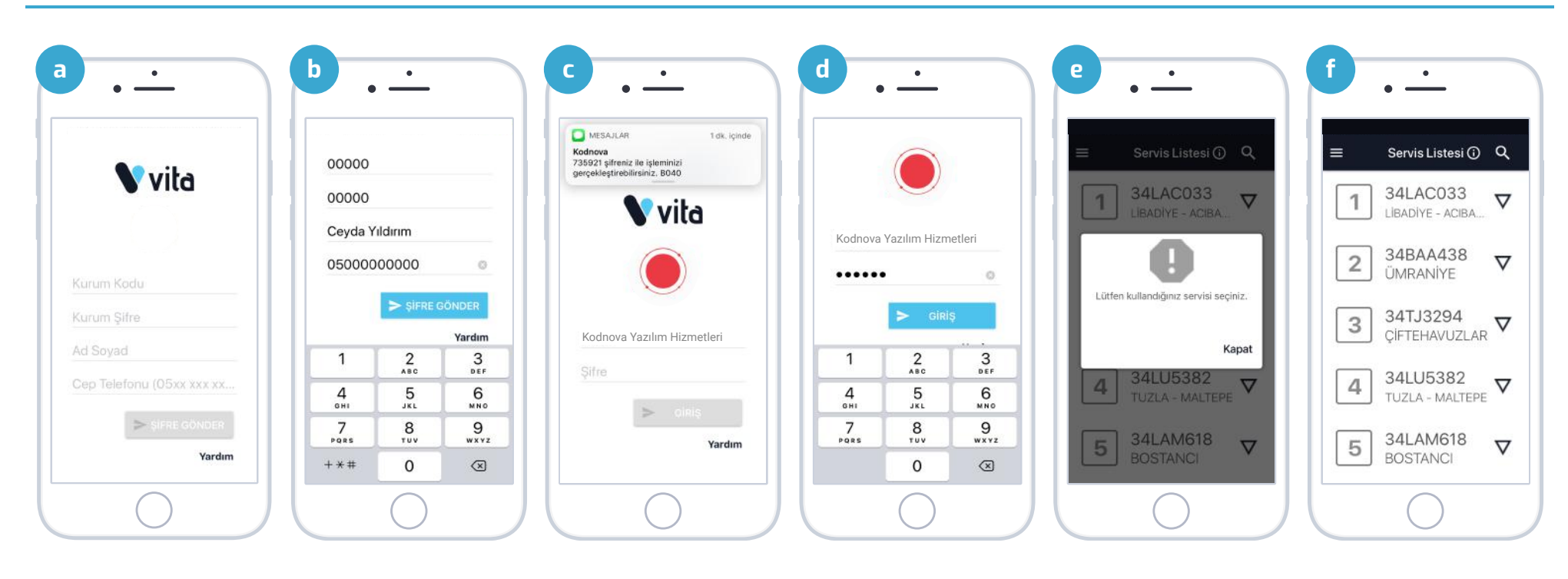

**a.** Personel Girişi ile giriş yaptığınızda kurum kodu, kurum şifre, ad soyad ve cep telefonu alanlarını doldurmanız istenir.

- **b.** Size ait bilgiler ve şifreler ile ilgili alanları doldurunuz ve şifre için "Şifre Gönder" butonuna dokunun.
- **c.** Kurumunuzun logosunu göreceksiniz. Bu sırada girdiğiniz telefon numarasına 6 haneli bir şifre gelecektir.
- **d.** Gelen şifreyi şifre alanına giriniz ve "Devam" butonuna dokunun.

e. Kullandığınız servisinizi seçmenizi isteyen bir uyarı göreceksiniz, devam etmek için uyarıyı kapatın.

f. Karşınıza Servis Listesi ekranı gelecektir. Servislerin numarası, plakası ve adını görüntüleyebildiğiniz bu listeden servisinizi seçiniz. Bundan sonra uygulamayı her açtığınızda seçtiğiniz servisin bilgilerini görüntüleyeceksiniz. Daha sonra Servis Detay sayfasından kullandığınız servisi değiştirebilirsiniz. Arama yapmak için büyüteç ikonuna dokunun.

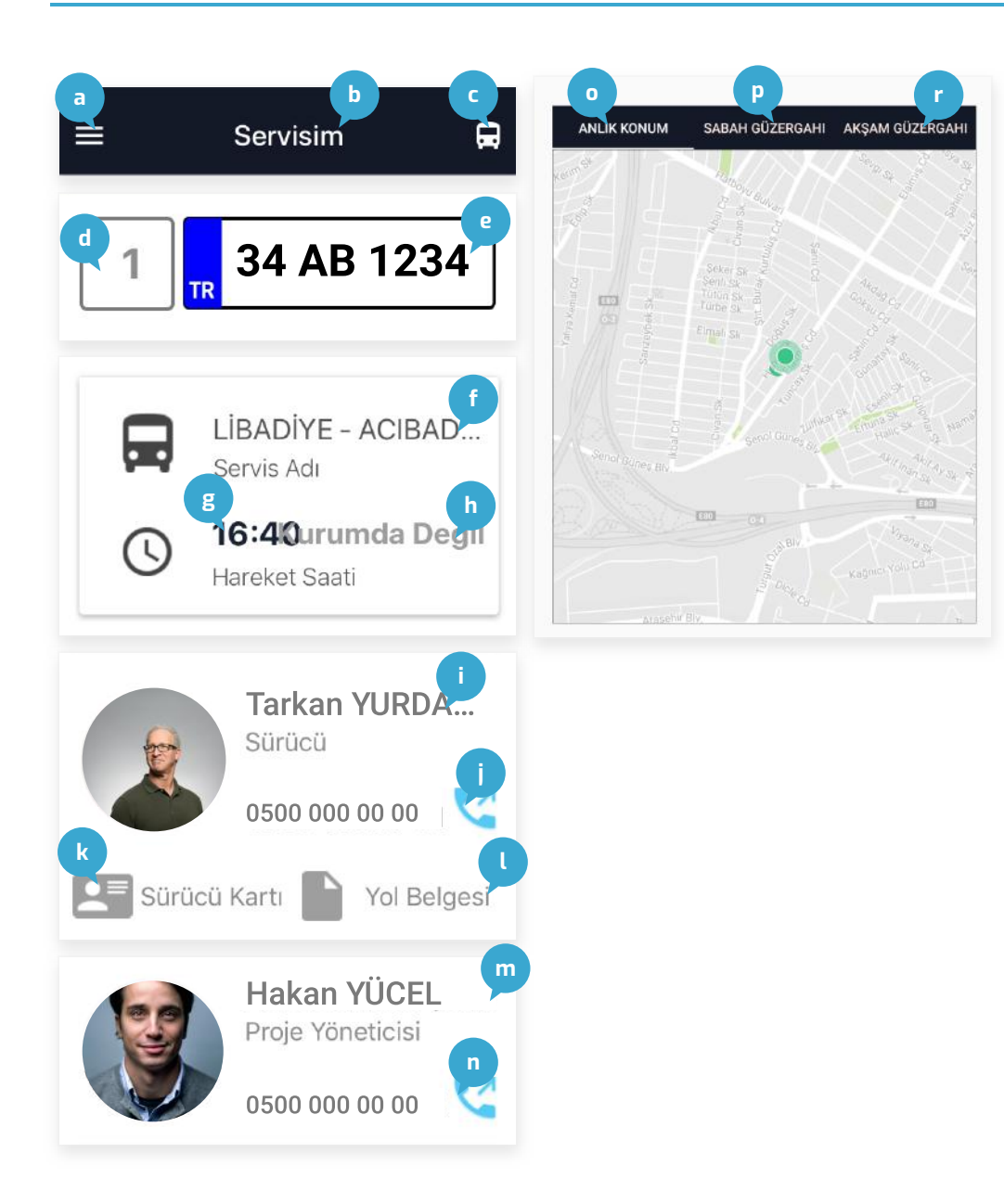

- a. Menüye erişim
- b. Ekran başlığı

**c.** Servis değiştirme (Değişiklik kayıt edilir ve bir dahaki girişinizde en son seçtiğiniz servis gelir.)

- d. Servis numarası
- e. Araç Plakası
- f. Servis adı
- g. Servisin akşam hareket saati

 h. Sabah geliş veya akşam dönüşlerde servisinin kurum çevresine ortalama 100m yakınında olup olmadığını gösterir, eğer tanımlı bölge içinde ise "Kurumda" olarak gözükecektir.

- i. Sürücü adı ve soyadı
- j. Sürücü telefon numarası ve arama butonu
- k. Sürücü ehliyeti görüntüleme butonu
- I. Yol belgesi görüntüleme butonu
- m. Proje yöneticisi adı ve soyadı
- n. Proje yöneticisi telefon numarası ve arama butonu
- o. Servisin anlık konumu (Servis saatlerinde görüntülenir.)
- p. Servisin sabah güzergahı
- r. Servisin akşam güzergahı

## MENÜ & ARACIM GELDİ Mİ? & NASIL GİDERİM?

![](_page_3_Picture_1.jpeg)

#### QQ Aracım Geldi mi? 34 ABC 1234 1 Kurumda Değil 2 34 ABC 1234 Kurumda Değil 3 34 ABC 1234 Kurumda Değil $\nabla$ 4 34 ABC 1234 Kurumda Değil $\nabla$ 5 34 Abo 12 Kurumda Değil $\nabla$ 34 ABC 1234 6 34 Abo Tas Kurumda Değil V 7 34 ABC 120-Kurumda Değil $\nabla$ 34 ABC 1234 8 34 Aug Kurumda Değil $\nabla$ 34 ABC 1234 10 V Kurumda Dažil 34 ABC 1234 10 Kurumda Değil

### Menü Ekranı

Uygulamadaki ana ekranlar arasında geçiş yapabildiğiniz ekrandır. Sağ kurum logosu ve kurum adı bulunur. Hesabınızdan çıkış yapmak için sol üstte bulunan çıkış ikonunu kullanabilirsiniz.

## Aracım Geldi mi?

Servis araçlarının kuruma giriş ve çıkış zaman aralığında, kurum çevresinde olup olmadığını görüntüleyebilirsiniz. Kurum çevresinde ise "Kurumda", henüz kurum çevresine gelmemiş ise "Kurumda Değil" olarak görürsünüz. Servis aramak istiyorsanız büyüteç ikonuna tıklayabilirsiniz.

![](_page_3_Picture_7.jpeg)

#### **Nasıl Giderim**?

Akşam veya sabah her zaman kullandığınız servisten farklı bir servis kullanmanız gerekiyor ise, bu ekrandan bulunduğunuz veya gideceğiniz semti seçerek oraya giden araçları görüntüleyebilir ve servis detayı sayfasındaki tüm bilgilere ulaşabilirsiniz. Büyüteç ikonuna dokunarak arama yapabilirsiniz.

## QR OKUYUCU & ŞİKAYET VE ÖNERİ & ANKET

![](_page_4_Picture_1.jpeg)

#### **QR Okuyucu**

Kartlı binişlerde, kart yerine aracın girişinde seri bir şekilde QR barkodu okutarak araca binebilirsiniz. Barkodun üzerine telefonun kamerası tutularak, barkodun okuması sağlanır. Okuma başarılı olduğunda ekranda başarılı mesajı görünür.

![](_page_4_Picture_4.jpeg)

## Şikayet ve Öneri

Tüm şikayet ve önerilerinizi bu sayfadan bizimle paylaşabilirsiniz. Maksimum 600 karakter kullanabilirsiniz.

![](_page_4_Picture_7.jpeg)

#### Anket

Kurumunuz veya tur şirketi tarafından oluşturulan anketlere katılabilirsiniz. İlk ekranda tüm anketlerin; adını,açıklamasını ve bitiş tarihini görebilirsiniz. İkinci ekranda sorulara evet ise tik ikonuna, hayır ise çarpı ikonuna dokunarak açıklaması ile birlikte ankete katılabilirsiniz.

# vita app

vitaApp hakkında daha detaylı bilgi ve bize ulaşabilmek için:

www.kodnova.com/vitaapp